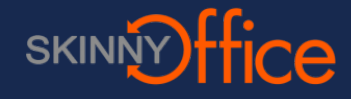

## 1. Log in to your GoDaddy account.

## 2. On your product list next to Domains, click the [Manage] to view your domains.

| DOMAINS Rate product Manage |  |
|-----------------------------|--|
|-----------------------------|--|

3. Next to the domain you want to manage, click the (arrow sign button) to expand the domain options.

4. Click on the Manage DNS button.

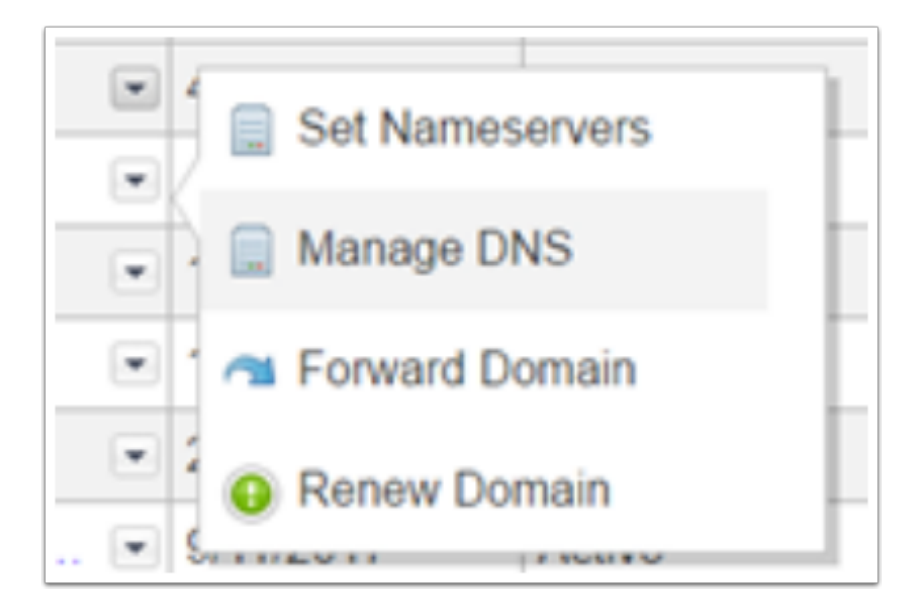

## 5. At the top of the Zone File section, click Add Record.

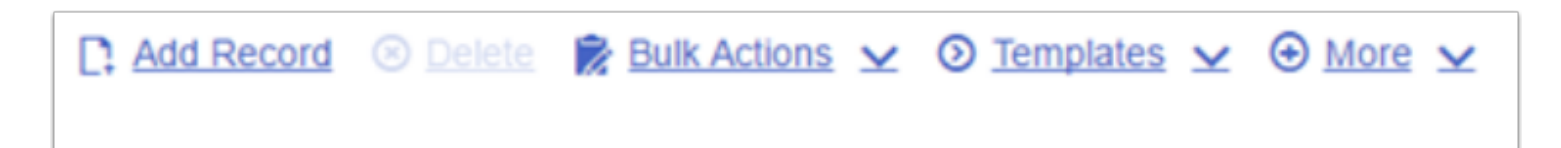

## 6. Using this Add Record window. Select the "Record type" and Add the following list of records.

- Record Type: CNAME
- Host: autodiscover
- Points to: redirect.skinnyoffice.net
- TTL: 1 Hour
- Record Type: CNAME
- Host: webmail
- Points to: webmail.skinnyoffice.net
- TTL: 1 Hour
- Record Type: A
- Host: cirsrv-mx002
- Points to: 76.10.204.20
- TTL: 1 Hour
- Record Type: MX
- Host: yourdomain.com.
- Points to: cirsrv-mx002.yourdomain.com.
- Priority: 0
- TTL: 1 Hour

| A (Host)   |     |  |  |   |
|------------|-----|--|--|---|
| Host: * 🕢  |     |  |  |   |
| Points to: | • 🕜 |  |  |   |
| TTL: • Ø   |     |  |  |   |
| 1 Hour     |     |  |  | , |

- 7. Click Add Another to add additional records.
- 8. Click Finish to save your changes.